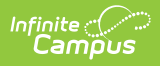

# Delaware Ed-Fi Start-Up Checklist 2024-2025 Last Modified on 08/07/2025 1:40 pm CDT

Tool Search: Ed-Fi

This article describes the steps to configure Ed-Fi in Delaware for the 2024-2025 school year.

# **Configuring Ed-Fi for the 2024-2025 School Year**

This section describes the process necessary for configuring Campus to report Ed-Fi data for the next school year.

### Step 1. Update to the most recent version of Campus

To have the schema and logic in place, you must update to the most recent version of Campus. Failure to do this will result in an inability to properly report data for the 2024-2025 school year.

## Step 2. Create a New Ed-Fi Configuration for 2024-2025

The image below shows the proper field entries for the Connection Configuration.

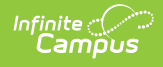

| Configuration ☆ Reporting > Ed-Fi > Co                                                                           |                 |  |
|----------------------------------------------------------------------------------------------------|-----------------|--|
|                                                                                                    | Related Tools 🗸 |  |
| Connection Detail (24-25)                                                                                        |                 |  |
| Ed-Fi Connection Type *                                                                                          |                 |  |
| State                                                                                                    |                 |  |
| Connection Name *                                                                                                |                 |  |
| Example Connection 24-25                                                                                         |                 |  |
| School Year *                                                                                                    |                 |  |
| 24-25                                                                                                    |                 |  |
| OAuth URL *                                                                                                    |                 |  |
| https://edfisandbox.doe.k12.de.us/EdFiAPI_EDFI_Sandbox/Delaware-api-62                                           |                 |  |
| API URL*                                                                                                    |                 |  |
| https://edfisandbox.doe.k12.de.us/EdFiAPI_EDFI_Sandbox/Delaware-api-62                                           |                 |  |
| Post-Amble *                                                                                                    |                 |  |
| /data/v3/2025                                                                                                    |                 |  |
| ID Post-Amble *                                                                                                  |                 |  |
| /identity/v2/2024                                                                                                |                 |  |
| Timeout in Seconds *                                                                                             |                 |  |
| 60                                                                                                    |                 |  |
| Connection Credentials                                                                                           |                 |  |
| Add Multiple Credentials<br>Turn this feature on if more than 1 Key and Secret is required for this School Year. |                 |  |
| OFF                                                                                                    |                 |  |
| Client Key *                                                                                                    |                 |  |
| The Client Key is provided by DDOE.                                                                              |                 |  |
| Client Secret *                                                                                                  |                 |  |
| The Client Secret is provided by DDOE.                                                                           |                 |  |
|                                                                                                    |                 |  |
|                                                                                                    |                 |  |
|                                                                                                    |                 |  |
| pave   Cancel     Delete     Import Certificate                                                                  |                 |  |

#### Create a new Ed-Fi configuration for the next school year.

- 1. Click the **New** button. The Connection Detail editor displays.
- 2. Select the **Connection Type** of **State**.
- 3. Enter a Connection Name of 24-25 EdFi Configuration or something similar.
- 4. Select the School Year of 2024-25. This requires the 2024-25 <u>School Year</u> to be created.

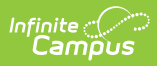

- 5. Enter the following values:
  - Click here to expand...

| Field                    | Value / Description                                                                                                    |
|--------------------------|----------------------------------------------------------------------------------------------------|
| Ed-Fi Connection<br>Type | State                                                                                                    |
| O-Auth URL               | https://edfi.doe.k12.de.us/Delaware-api-62                                                                                                    |
| API URL                  | https://edfi.doe.k12.de.us/Delaware-api-62                                                                                                    |
| Post-Amble               | /data/v3/2025                                                                                                    |
| ID Post-Amble            | /identity/v2/2024                                                                                                    |
| Timeout in Seconds       | This field defaults to 60 seconds and determines<br>(in seconds) the time allowed to pass before the<br>connection between Campus and Ed-Fi is<br>considered timed out and Ed-Fi events are not<br>processed. These Ed-Fi events are then re-<br>processed the next time a Quartz job runs. |
| Connection Credentials   |                                                                                                    |

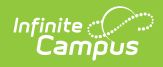

| Field                       | Value / Description                                                                                                    |  |
|-----------------------------|----------------------------------------------------------------------------------------------------|--|
| Add Multiple<br>Credentials | Turn on this feature if multiple districts use the<br>same instance of Infinite Campus to create<br>multiple connections to the state ODS within the<br>same school year. Users should enter a<br>Credential Name, Client Key, and Client Secret<br>for each credential. For data to be reported<br>correctly, sites with multiple districts must<br>populate the District Number field.                                                                                                    |  |
|                             | The District Number should be the Ed-Fi<br>District Number for the school(s) selected. In<br><b>Delaware</b> , this can be anywhere from 1 to<br>4 characters long. Users must also select<br>the School(s) that will use each credential.                                                                                                    |  |
|                             | Connection Credentials         And Multiple Ordentials         Units ideated on if more than 1 Key and Secret is required for this School Year.         Ordential         Merror Credentials         Credential Name *         Cleart Secret *         Cleart Secret *         Detrict Number         Detrict Number for this connection is different than the State District Number or Ed-FI District Number entered on the         Select Schools *         All Schools         Select Schools |  |
| Client Key                  | The Client Key is provided by the Delaware Department of Education (DDOE).                                                                                                    |  |
| Client Secret               | The Client Secret is provided by the Delaware Department of Education (DDOE).                                                                                                    |  |

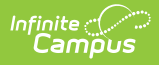

| Field           | Value / Description                                                                                                    |
|-----------------|----------------------------------------------------------------------------------------------------|
| Test Connection | Click the <b>Test Connection</b> button to ensure<br>configuration values are correct and a<br>connection to Ed-Fi has been made. This<br>test should be done before selecting the<br>Save option and creating the new<br>connection. Auto mapping will <b>NOT</b> work if<br>the initial connection is not properly<br>configured. |

- 6. Click the **Save** button.
- 7. Click the **Test Connection** button to ensure the configuration values are correct and that a connection to Ed-Fi was made. A "Connection is Valid" message displays when the connection is successful.

# Step 3. Review the Ed-Fi Setup Checklist to Ensure Items are Complete

Review and/or update data based on the list below to ensure data is set up properly throughout Campus.

Once complete, proceed to **Step 4**.

• Click here to expand...

| Task                                                                                    | Campus Location                                                                                                    |
|-----------------------------------------------------------------------------------------|----------------------------------------------------------------------------------------------------|
| Enable Ed-Fi functionality via<br>the <u>Enable Ed-Fi system</u><br><u>preference</u> . | <ul> <li>System Administration &gt; Preferences &gt; System Preferences</li> <li>Enable Ed-Fi</li> <li>Yes = Ed-Fi functionality is enabled, and Ed-Fi data will sync from Campus to the Ed-Fi system (if properly enabled via Ed-Fi Configuration tools).</li> <li>Tools Only = You can fill out Ed-Fi fields (such as Ed-Fi ID) within Campus, but this data will not sync to the Ed-Fi system until this field is set to Yes. This is especially useful when setting up Ed-Fi IDs for students within a school or district so that data properly syncs between Campus and Ed-Fi before enabling it.</li> <li>No = Ed-Fi functionality is not enabled for the district, and users cannot access Ed-Fi tools within Campus.</li> </ul> |
| Enter <u>Ed-Fi Configuration</u> values.                                                | Reporting > Ed-Fi > Configuration                                                                                                    |

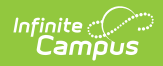

| Task                                                                                                    | Campus Location                                                                                                    |
|----------------------------------------------------------------------------------------------------|----------------------------------------------------------------------------------------------------|
| Set all Resources to 'Off' and                                                                                                    | Reporting > Ed-Fi > Configuration > Resource Preferences                                                                                                    |
| map the Ed-Fi Codes to Campus<br>Codes via the <u>Ed-Fi Resource</u><br><u>Preferences</u> .                                                                     | Infinite Campus auto-maps most codes for the user.<br>However, auto-mapping does not occur when the<br>dictionary is unlocked (the user can create custom<br>codes) or when the mapping depends on dates/terms<br>(like the Sessions resource). Auto mapping only occurs if<br>the user creates a successful connection (see <b>Step 2</b> ). If<br>the initial connection creation was not configured<br>correctly, it will not properly auto-map. |
| Assign <u>Ed-Fi IDs</u> .                                                                                                    | Demographics > Person Identifiers                                                                                                    |
| Assign <u>tool rights</u> for Ed-Fi.                                                                                                    | User Management > User Account Administration > User<br>Account                                                                                                    |
| Populate the <u>District</u> Ed-Fi<br>Number                                                                                                    | School & District Settings > District > District Information ><br>District Detail > State District Number<br>This is typically your State District Number. Please confirm<br>that this is correct for your location.                                                                                                    |
| Populate the <u>School</u> Ed-Fi<br>Number                                                                                                    | School & District Settings > School > School Information ><br>School Detail > State School Number<br>This is typically your District Ed-Fi Number + State School<br>Number, where the State School Number is 0-padded up to 4<br>characters on the left. Please confirm that this is correct for<br>your location.<br>Example: If your District Ed-Fi Number is 12 and your State<br>School Number is 345, your Ed-Fi School ID is likely 120345    |
| Confirm all <u>Relationship</u><br><u>Types</u> have an associated State<br>Code.                                                                                | Census > People Setup > Relationship Type Setup                                                                                                    |
| Confirm that all <u>Attendance</u><br><u>Codes</u> that should be reported<br>to the state (Excused and<br>Unexcused Absences) have an<br>associated State Code. | Attendance Office > Settings > Attendance Code Setup                                                                                                    |

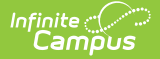

| Task                                                                                                    | Campus Location                                                                       |
|----------------------------------------------------------------------------------------------------|---------------------------------------------------------------------------------------|
| Confirm that all behavior <u>Event</u><br><u>Types</u> that should be reported<br>to the state have an associated<br>State Event Code (Mapping).                                                                                        | Behavior Ofifice > Settings > Event Type Setup                                        |
| Set the <u>Ed-Fi Transcript Term</u><br><u>Override</u> for all manually added<br>transcripts.                                                                                                    | Student Information > General > Transcripts > New > Ed-Fi<br>Transcript Term Override |
| <ul> <li>Set <u>Calendar Dates</u> on all reportable calendars</li> <li>Instructional Days report when the Instruction checkbox is marked on a date; all other events report from the Day Events droplist dictionary values.</li> </ul> | Scheduling & Courses > Calendar Setup > Day Setup                                     |
| Add a <u>Level</u> to a Course, if applicable.                                                                                                    | Scheduling & Courses > Courses > Section Information                                  |
| Set Ed-Fi Term Descriptor<br>Override on <u>Course Sections</u> .                                                                                                    | Scheduling & Courses > Courses > Section Information                                  |
| Add a <u>Room</u> to all Course<br>Sections for state-reporting<br>courses.                                                                                                    | Scheduling & Courses > Courses > Section Information                                  |
| Add a <u>Teacher Role</u> on Staff<br>History for teachers who must<br>report to Ed-Fi.                                                                                                    | Scheduling & Courses > Courses > Section Staff History                                |
| Toggle Resources to 'On' in <u>Ed-</u><br><u>Fi Resource Preferences</u> once<br>all data setup is complete.                                                                                                    | Reporting > Ed-Fi > Configuration > Resource Preferences                              |

## Step 4. Perform a Resync for the 2024-2025 Scope Year

Click here to expand...

Now that the 2024-2025 school year's Ed-Fi configuration is in place and data has been properly reviewed, the Resync tool can <u>resync Ed-Fi</u> data.

- 1. Verify the 2024-25 is selected in the toolbar.
- 2. Select the 2024-25 Configuration option from the Ed-Fi Configuration dropdown.
- 3. All schools, Person IDs, Course IDs, and Course Section IDs must be resynced for the next year. To do so, mark the All Schools, All People, All Courses, and All Sections checkboxes.

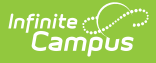

- 4. Mark the Select Dependencies checkbox to ensure related data is sent properly. Review the <u>Recommended Resync Order</u> for guidance on when to sync each resource. The options in the <u>Ed-Fi Resource Preferences</u> tool determine which options are available for selection here.
- 5. Mark the checkbox next to each data set that should be resynced, enter the appropriate dates, and mark the desired resource(s).
- 6. **Note:** On the first resync for 2024-2025, it is recommended that you turn on one resource at a time. This enhances performance for massive data resyncs and allows you to deal with specific errors one resource at a time. After the first resync, all resources can be left on.
- 7. Select the **Start Resync** button.
- 8. If the resync is successful, data will flow properly from Campus to Ed-Fi. The <u>Ed-Fi Error Log</u> shows any errors that occur.

| Resync ☆ Reporting > Ed-Fi > Resync                                                                                                    |                 |  |
|----------------------------------------------------------------------------------------------------|-----------------|--|
|                                                                                                    | Related Tools A |  |
| Start Resync                                                                                                    |                 |  |
| Select an Ed-Fi Configuration and Schools to resync data. If a resync is needed for specific people, enter the Campus<br>Person D's of the records to resync. When more than one person's records should be resynced, separate the D's with a<br>line break, comma or space. If running for specific people, non-person-related resources and attendance will not resync.<br>Warningfor best performance, run one school at a time as running the Resync Tool sends large amounts of data. |                 |  |
| Ed-Fi Configuration                                                                                                    |                 |  |
| School(s) All Schools                                                                                                    |                 |  |
| Choose School(s)                                                                                                    |                 |  |
| Campus Person ID(s)                                                                                                    |                 |  |
| Campus Course ID(s) All Courses                                                                                                    |                 |  |
| Campus Section ID(s) All Sections                                                                                                    |                 |  |
| Select Dependencies                                                                                                    |                 |  |
|                                                                                                    |                 |  |
| Delaware Ed-Fi Resync                                                                                                    |                 |  |

#### **Recommended Resync Order Delaware Ed-Fi v3.6**

| # | Category               | Resources      |
|---|------------------------|----------------|
| 1 | 1 Schedule Information | Calendars      |
|   |                        | Calendar Dates |
|   |                        | Sessions       |
|   |                        | Class Periods  |
|   |                        | Locations      |
|   |                        |                |
|   |                        |                |

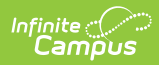

| # | Category                    | Resources                                                                                                    |
|---|-----------------------------|----------------------------------------------------------------------------------------------------|
|   |                             | <ul><li>Grading Periods</li><li>Technically, this is in Grade Information, but it should be resynced in this grouping.</li></ul> |
| 2 | 2 Schedule Information      | Courses                                                                                                    |
|   |                             | Course Offerings                                                                                                    |
|   |                             | Sections                                                                                                    |
| 3 | 3 Staff Information         | Staffs                                                                                                    |
|   |                             | Staff Education Organization Assignment Associations                                                                             |
|   |                             | Staff School Associations                                                                                                    |
| 4 | Student Information         | Students                                                                                                    |
|   |                             | Student Education Organization Associations                                                                                      |
|   |                             | Student Education Organization Responsibility<br>Associations                                                                    |
|   |                             | Student School Associations                                                                                                    |
| 5 | Custom Resource Information | People                                                                                                    |
| 6 | Parent Information          | Parents                                                                                                    |
|   |                             | Student Parent Associations                                                                                                    |
| 7 | Student Information         | Student 504 Program Associations                                                                                                 |
|   |                             | Student Assessment Registrations                                                                                                 |
|   |                             | Student CTE Program Associations                                                                                                 |
|   |                             | Student Early Childhood Program Associations                                                                                     |
|   |                             | Student Homeless Program Associations                                                                                            |
|   |                             | Student Language Instruction Program Associations                                                                                |
|   |                             | Student Program Associations                                                                                                    |
|   |                             | Student Program Evaluations                                                                                                    |
|   |                             | Student Special Education Program Associations                                                                                   |
| 8 | Schedule Information        | Staff Section Associations                                                                                                    |
|   |                             | Student Section Associations                                                                                                    |
| 9 | Attendance Information      | Student School Attendance Events                                                                                                 |
|   |                             |                                                                                                    |

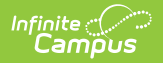

| #  | Category                  | Resources                                             |
|----|---------------------------|-------------------------------------------------------|
|    |                           | Student Section Attendance Events                     |
|    |                           | Alleged Bullying Victims                              |
| 11 | 11 Discipline Information | Discipline Actions                                    |
|    |                           | Discipline Incidents                                  |
|    |                           | Restraint Seclusions                                  |
|    |                           | Student Discipline Incident Behavior Associations     |
|    |                           | Student Discipline Incident Non Offender Associations |
| 12 | 12 Grade Information      | Course Transcripts                                    |
|    |                           | Grades                                                |
|    |                           | Student Academic Records                              |
| 13 | 13 Health Information     | Medical Alerts                                        |
|    |                           | Medical Office Visits                                 |
|    |                           | Medical Referral Follow Ups                           |
|    |                           | Medical Screenings                                    |
|    |                           | Medical Boxes                                         |
|    |                           | Person Immunizations                                  |
|    |                           | Person Medical Alerts                                 |
|    |                           | Person Medication Box Associations                    |

- 1. Select the Start Resync button once data sets have been marked and you are ready to resync.
- 2. Once Resource Preferences have been selected, a valid configuration is made, Ed-Fi IDs have been assigned, and a resync has been completed, data will flow properly from Campus to Ed-Fi. Any errors that occur can be viewed in the <u>Ed-Fi Error Log</u>.

# **Beginning of the New School Year**

Please see the <u>Beginning of School Year Process article</u> for a general (not Ed-Fi specific) checklist of activities that should be performed within Infinite Campus at the beginning of a new school year.

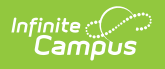